# **PPP Connection for CDMA864D Demonstration Guide**

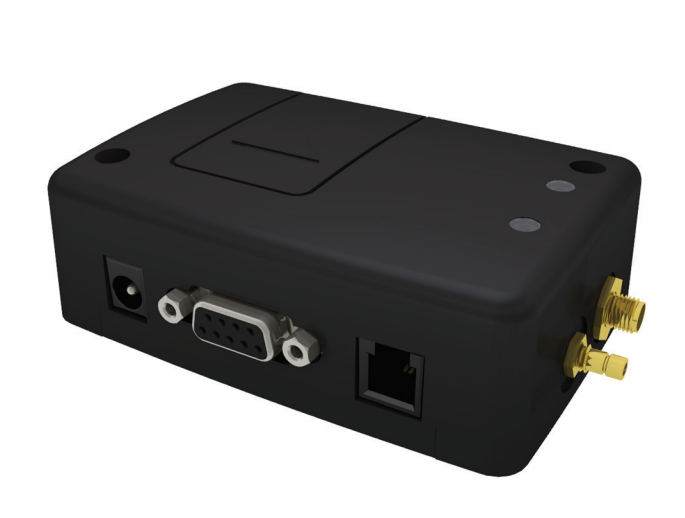

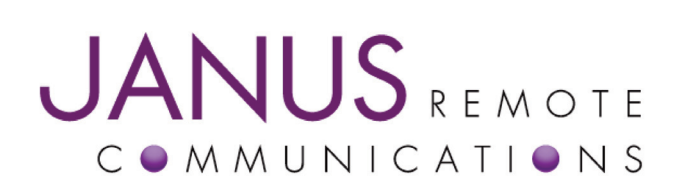

| Bulletin | JA06-DM-PPP |
|----------|-------------|
| Revision | 00          |
| Date     | 25 May 2011 |

#### Utilizing the CDMA864D Mini Breakout Board and Creating a PPP Connection

1. Confirm that you have the following items and that your Terminus CDMA864D has been correctly provisioned.

- Terminus CDMA864D with available power supply and antenna
- CDMA864D mini breakout board
- USB cable with USB A to mini USB B termination

With the CDMA864D, a PPP connection can only be made through the available USB. It cannot be done through the UART. The mini breakout board allows easy access to the required connection.

2. Attach the mini breakout board to the Terminus CDMA864D until it's flush with the bottom of the terminal. Once in place, power up your Terminus and plug the USB cable into the mini USB connector (labeled P3).

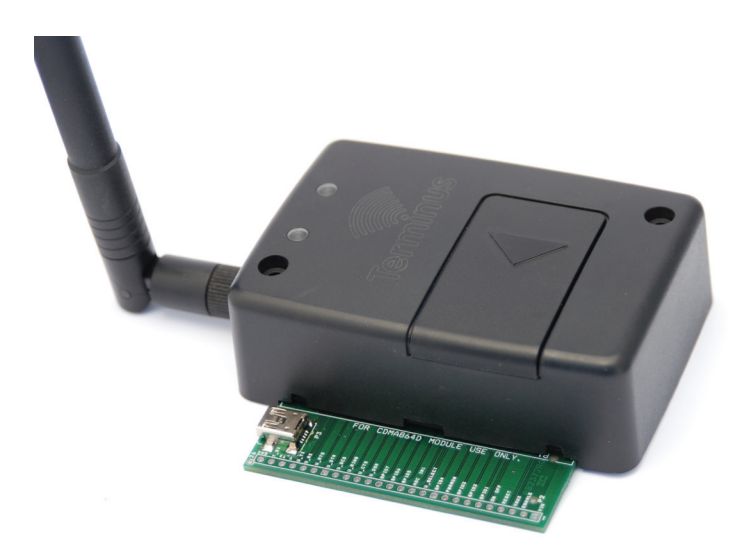

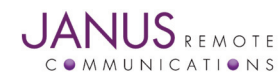

#### Utilizing the CDMA864D Mini Breakout Board and Creating a PPP Connection continued

3. Verify that you now have 3 virtual COM ports available and 1 new modem.

Virtual COM Ports:

- Telit Auxiliary Port
- Telit Diagnostics Interface
- Telit NMEA Port

Modem

Telit CDMA USB Modem

| 🚇 Device Manager                                                                                                    |   |
|----------------------------------------------------------------------------------------------------|---|
| Eile Action View Help                                                                                                    |   |
| $\leftarrow \rightarrow \square \implies \textcircled{3} \square \implies \textcircled{3}$                                                                                                    |   |
| 🕀 🛫 Disk drives                                                                                                    |   |
| 🗄 🕀 💆 Display adapters                                                                                                    |   |
| DVD/CD-ROM drives                                                                                                    |   |
| 🗉 🗃 IDE ATA/ATAPI controllers                                                                                                    |   |
| I Energy Keyboards                                                                                                    |   |
| I I I I I I I I I I I I I I I I I I I                                                                                                    |   |
| E Modems                                                                                                    |   |
| Standard 56000 bps Modem                                                                                                    |   |
| Telit CDMA USB Modem                                                                                                    |   |
| Here and the second second sec |   |
|                                                                                                    |   |
| NVIDIA Network Bus Enumerator                                                                                                    |   |
| Ports (COM & LPT)                                                                                                    |   |
| Communications Port (COM1)     Table Auxiliants Part (COM1)                                                                                                    |   |
| Telit Disepseties Interface (COME)                                                                                                    |   |
| Telit Nimes Berth (COMID)                                                                                                    |   |
|                                                                                                    |   |
| English Frocessors                                                                                                    |   |
|                                                                                                    |   |
| E System devices                                                                                                    |   |
|                                                                                                    | - |
|                                                                                                    |   |
|                                                                                                    |   |

If these do not become available, or you see an error message, you need to install the USB drivers. Please refer to http://www.janus-rc.com/terminuscdma864d.html for the proper drivers before continuing.

4. Open RealTerm or Hyperterminal and plug in the CDMA864D. Access the Telit Auxiliary Port via USB or use the DB9 serial connection. If already provisioned correctly, issue AT+CREG? until a response of 1 is received. Alternatively, the Status LED may be monitored until a slow blink is achieved. Please refer to the CDMA864D User Manual for further descriptions of the Status LED indications.

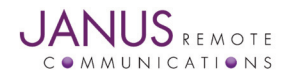

## Utilizing the CDMA864D Mini Breakout Board and Creating a PPP Connection continued

5. Once registered, create a new dial up connection to the internet utilizing the "Telit CDMA USB Modem," and use the phone number "#777" which will allow a data connection.

| 🖕 CDMA USB Modem Properties 🛛 🔹 🔀                                                                                                    |  |  |
|----------------------------------------------------------------------------------------------------|--|--|
| General Options Security Networking Advanced                                                                                                    |  |  |
| Connec <u>t</u> using:                                                                                                    |  |  |
| Modem - Telit CDMA USB Modem (COM12)  Modem - Standard 56000 bps Modem (COM1)                                                                                                    |  |  |
|                                                                                                    |  |  |
| All devices call the same numbers                                                                                                    |  |  |
| Phone number                                                                                                    |  |  |
| Area code:     Phone number:       Image: The state of the state of the st |  |  |
| Country/region code:                                                                                                    |  |  |
|                                                                                                    |  |  |
| Use dialing rules Dialing Rules                                                                                                    |  |  |
| Sho <u>w</u> icon in notification area when connected                                                                                                    |  |  |
| OK Cancel                                                                                                    |  |  |

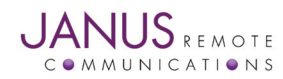

## Utilizing the CDMA864D Mini Breakout Board and Creating a PPP Connection continued

6. Right click on the newly created connection and click "Connect," which will bring up the option for a user name and password. Unless your terminal calls for it, leave the user name and password blank.

| Connect CDMA USB Modem                                                                                                    |
|----------------------------------------------------------------------------------------------------|
|                                                                                                    |
| User name:         Password:       [To change the saved password, click here]                                                         |
| <ul> <li>Save this user name and password for the following users:</li> <li>Me only</li> <li>Anyone who uses this computer</li> </ul> |
| Djal: #777 💌                                                                                                    |
| <u>D</u> ial Cancel Pr <u>o</u> perties <u>H</u> elp                                                                                  |

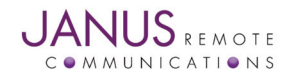

## Utilizing the CDMA864D Mini Breakout Board and Creating a PPP Connection continued

7. Once successfully connected, you will see an indicator in the lower right side of the screen as well as an indication of "CONNECT" in the terminal window. Once this is completed, you can test the connection via internet explorer.

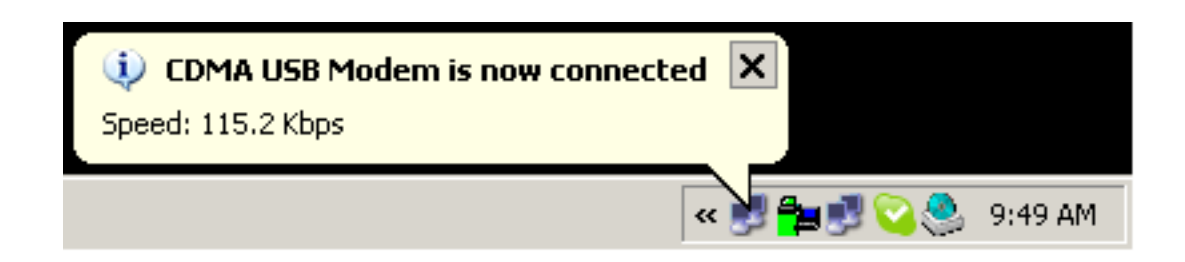

| 🔁 RealTerm: Serial Capture Program 2.0.0.57                          |                                         |       |                             |
|----------------------------------------------------------------------|-----------------------------------------|-------|-----------------------------|
| CRLFCR<br>OK CRLFCRLF                                                |                                         |       |                             |
| CONNECT URLF                                                         |                                         |       |                             |
|                                                                      |                                         |       |                             |
|                                                                      |                                         |       |                             |
|                                                                      | _                                       |       |                             |
|                                                                      |                                         |       |                             |
|                                                                      |                                         |       |                             |
|                                                                      |                                         |       |                             |
| Display Port Capture Pins Send Echo Port 12C 12C-2                   | I2CMise Mise                            | 7     | n Clear Freeze              |
| Raud 115200 Rest 11 Rest St                                          |                                         |       | Status                      |
| Software                                                             | Flow Control                            |       | RXD (2)                     |
| Parity Data Bits Stop Bits     None      8 bits     1 bit     2 bits | e Xon Char: 17                          |       | TXD (3)                     |
| C Odd C 7 bits Hardware Flow Control                                 | nit Xoff Char: 19                       |       | DCD (1)                     |
| Mark 6 bits 6 None 6 RTS/CTS                                         | Winsock is:                             |       | DSR (6)                     |
|                                                                      | <ul> <li>Haw</li> <li>Telnet</li> </ul> |       | BREAK                       |
|                                                                      |                                         |       | Error                       |
|                                                                      | Char Count:40                           | CPS:0 | Port: 11 115200 8N1 None // |

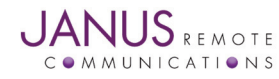

## Utilizing the CDMA864D Mini Breakout Board and Creating a PPP Connection continued

8. When disconnecting, you will receive an indication "#DREL" in the terminal window, signaling that the terminal has released the connection.

| 🚘 RealTerm: Serial Capture Program 2.0.0.57                                                                                                    |                                                                                                    |       |                                                                                                    |
|----------------------------------------------------------------------------------------------------|----------------------------------------------------------------------------------------------------|-------|----------------------------------------------------------------------------------------------------|
| CRLFCR<br>OKCRLFCRLF                                                                                                    |                                                                                                    |       |                                                                                                    |
| CONNECT CRLFCRLF                                                                                                    |                                                                                                    |       |                                                                                                    |
| NO CARRIER <sup>CRLFCRLF</sup>                                                                                                    |                                                                                                    |       |                                                                                                    |
| #DREL CRLF                                                                                                    |                                                                                                    |       |                                                                                                    |
|                                                                                                    | •                                                                                                    |       |                                                                                                    |
|                                                                                                    |                                                                                                    |       |                                                                                                    |
| Display Port Capture Pins Send Echo Port 12C 12C-                                                                                                    | 2   I2CMisc   Misc                                                                                        | 7     | n <u>Clear</u> Freeze                                                                                     |
| Baud       11       Open       S         Parity       Data Bits       Stop Bits       Software         Image: None       Image: Bits       Image: Distance       Software         Image: Odd       Image: Bits       Image: Distance       Software         Image: Odd       Image: Distance       Image: Distance       Software         Image: Odd       Image: Distance       Image: Distance       Image: Distance         Image: Odd       Image: Distance       Image: Distance       Image: Distance       Image: Distance         Image: Odd       Image: Distance       Image: Distance       Im | Py Change Change<br>Flow Control<br>ive Xon Char: 17<br>mit Xoff Char: 19<br>Winsock is:<br>Raw<br>Telnet |       | Status<br>Disconnect<br>RXD (2)<br>TXD (3)<br>CTS (8)<br>DCD (1)<br>DSR (6)<br>Ring (9)<br>BREAK<br>Error |
| You can use ActiveX automation to control me!                                                                                                    | Char Count:86                                                                                             | CPS:0 | Port: 11 115200 8N1 None //                                                                               |

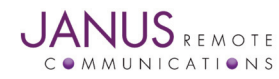

# **PPT Connection for CDMA864D Demonstration Guide**

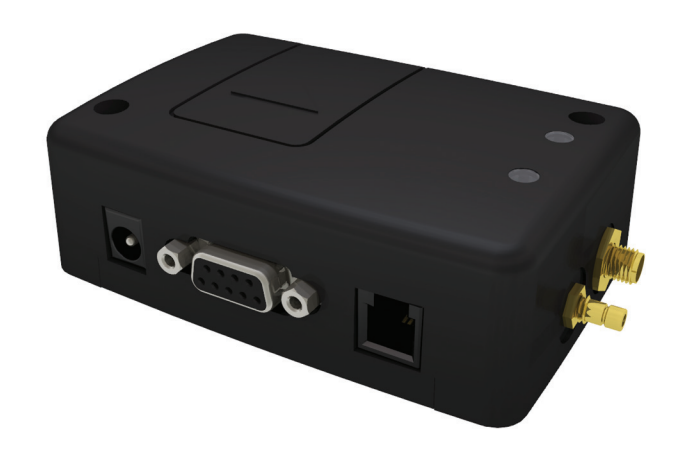

| <b>Revision History</b> |                      |                    |
|-------------------------|----------------------|--------------------|
| Revision                | <b>Revision Date</b> | Note               |
| 00                      | 05/25/11             | Released to Public |

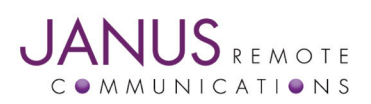

Division of The Connor-Winfield Corporation 2111 Comprehensive Drive • Aurora, Illinois 60505 630.499.2121 • Fax: 630.851.5040

www.janus-rc.com

Janus Remote Communications Europe Bay 143 Shannon Industrial Estate Shannon, Co. Clare, Ireland Phone: +353 61 475 666